## An Activator-Inhibitor System

Remark: Before proceeding, we recommend that you familiarize yourself with basic XPP syntax via the introductory Chapter 1 examples ch1-riccati.ode and ch1-van-der-Pol.ode and their accompanying documentation.

The plain text file ch4-activator-inhibitor.ode is an XPP script for numerical solution of the equations

$$\begin{aligned} x' &= \frac{\sigma}{1+y} \frac{x^2}{1+x^2/\kappa^2} - x \\ y' &= \rho \left[ \frac{x^2}{1+x^2/\kappa^2} - y \right], \end{aligned}$$

which models an activator-inhibitor system (See Section 4.4.2 of our textbook). The parameters  $\sigma$ ,  $\rho$ , and  $\kappa$  are all positive.

The default parameter values, initial conditions, and viewing window are all specified in the ch4-activator-inhibitor.ode file. For the purposes of the following exercises, the default viewing window and parameter values serve as a useful starting point.

Here are some experiments to try with this XPP script:

- 1. Load the file ch4-activator-inhibitor.ode into XPP. Use Initial conds and Go to plot a solution trajectory (in the y versus x phase plane) using the default initial conditions and parameter choices.
- 2. Without erasing the trajectory that appeared in the preceding step, create a slider bar that allows you to vary the parameter  $\sigma$  between 1 and 4, and set  $\sigma = 4$  to start with. See what happens when you gradually reduce  $\sigma$ . You should notice a major change in the long-term behavior of the solution once  $\sigma$  crosses below some threshold value.
- 3. To better understand the behavior you observed in the previous step, let's ask XPP to plot the *nullclines* for this activator-inhibitor system. From the main XPP menu, select Nullclines and then choose New. Now use the slider bar to vary  $\sigma$  again. The viewing window should now display not only the solution trajectory, but also the nullclines for this system of ODEs. As you vary  $\sigma$ , notice the effect that parameter has on the nullclines.
- 4. You may wish to create a second slider bar to vary the parameter  $\kappa$  as well. (The final parameter  $\rho$  has no effect on the nullclines, although it does alter the solution trajectories.)
- 5. The initial conditions also play an important role in the long-term behavior of solutions. Set your slider bar(s) so that  $\sigma = 4$ ,  $\kappa = 1$ , and  $\rho = 0.5$ , and use the default viewing window. In order to plot a phase portrait with lots of representative trajectories, from the main menu select **D**ir. field/flow and then **F**low. At the top of the screen, you will be prompted to enter a number that tells XPP how fine of a "Grid" to sample from when selecting initial conditions for the trajectories that will be plotted (the default value is 10). Either hit **Enter** to accept the default value or consider changing the 10 to a 5 in order to reduce the number of trajectories that are plotted. In the resulting phase portrait, you should see that depending upon initial conditions, trajectories generically approach one of two equilibria.

- 6. Feel free to play around with parameters to get a sense of how they affect the generic long-term behavior of solutions.
- 7. For more XPP documentation, be sure to refer to Bard Ermentrout's XPP website at

http://www.math.pitt.edu/~bard/xpp/xpp.html